附件:

武汉工程大学图书馆读者入馆预约使用指南

## 一、下载

扫描二维码或在应用市场下载并安装"学习通"App。

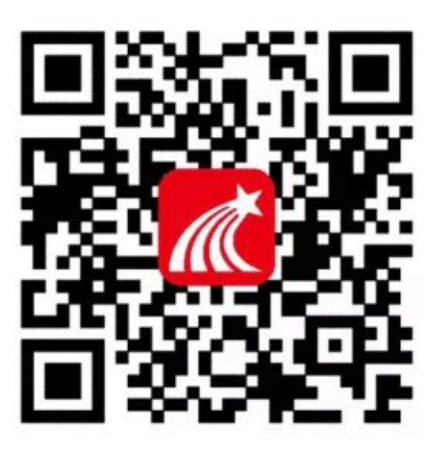

## 二、登录

1. 打开"学习通"App点击右下角"我"--"请先登录"进行登录页面。

| 首页 🗸                                           | 「 一<br>」<br>邀请码 | 我                                               |  |  |  |
|------------------------------------------------|-----------------|-------------------------------------------------|--|--|--|
| ○ 找资料                                          |                 | 请先登录                                            |  |  |  |
| 課程 移动图书馆                                       | 微应用             | 一、待办事项 >                                        |  |  |  |
| 最近访问 ^                                         | 全部 >            | ◆ 课程 >                                          |  |  |  |
| <b>超星课表</b>                                    | 已置顶             | ▲ 云盘 >                                          |  |  |  |
| 一 考试                                           | 已置顶             | ♣ 小组 >                                          |  |  |  |
| <b>上</b> 超星文献检索课 (课程)                          | 已置顶             | 1 笔记本 >                                         |  |  |  |
| 王洪课程演示(课程)                                     | 已置顶             | ᇦ 设置 >                                          |  |  |  |
| 2                                              |                 | 电脑端: i.chaoxing.com                             |  |  |  |
| <b>合</b> 〇 〇 〇 〇 〇 〇 〇 〇 〇 〇 〇 〇 〇 〇 〇 〇 〇 〇 〇 | Q.<br>₩         | ☆ ○ □ <b>▲</b><br>首页 消息 <sup>第</sup> 记 <b>↓</b> |  |  |  |

2. 选择"新用户注册",注册之后进行登录并绑定单位及账号(教师为工号,学生为

| 学号 )。 |         |                                                                                                    |             |
|-------|---------|----------------------------------------------------------------------------------------------------|-------------|
|       | 客服      | 中国明道36 44 14 18 11 18 11 1 1 1 1 1 1 1 1 1 1 1                                                                                                    | 57% 🔳 10:42 |
|       |         | く 账号管理                                                                                                    |             |
| 登录    |         | 头像                                                                                                    | io >        |
| 手机号   |         | 姓名 📃                                                                                                    |             |
|       |         | 性别                                                                                                    | >           |
| 密码    | ₩ 忘记密码? | 描述                                                                                                    | >           |
| Ĩ     | 荣载      | 手机号                                                                                                    | ×           |
|       |         | 单位                                                                                                    | +           |
| 新用户注册 | 手机号快捷登录 | 2.1                                                                                                    |             |
|       |         | 10.000 A 40.000 A 40.0000 A 40.000 A 40.0000 A 40.0000 A 40.0000 A 40.0000 A 40.0000 A 40.0000 A 40.00 |             |
|       |         | and the second second second                                                                                                    |             |
| 其它發   | 登录方式    | 退出登录                                                                                                    |             |
|       |         |                                                                                                    |             |

## 三、 进入主页

登陆成功后,点击主页右上方邀请码输入"whgcdx2"进入武汉工程大学图书馆主页,

□□ □□ 邀请码 」 首页 🗸 Ŀ 武汉工程大学图书馆 🗸 扫一扫 Q搜索 ○ 找资料 邀请码 8 课程 移动图书馆 微应用 学科服务 移动图书馆 党风廉政 图书 0 Ø 最近访问 ^ 全部 > 云舟专题 期刊 意见资讯 入馆预约 超星课表 .... 已置顶 考试 已置顶 超星文献检索课(课程) (已置顶) 专题 图书 期刊 三十六计 曹庆军收集 收藏 王洪课程演示(课程) 11A 已置顶 - /- 높 = \_ \_ ^ ^ ^ ^ ^  $\mathcal{R}_{\mathfrak{R}}$ 入 <sub>我</sub> 公宅 ○ 消息 [] 笔记 Q A 消自

点击"入馆预约"进入入馆预约页面。

## 四、 开始预约

进入入馆预约页面,点击"开始预约",在图书馆列表中选择"流芳校区"或"武昌校 区"根据需求选择时间进行入馆预约。

| <                        | 入馆预约         | 切换角色 | <                                                 | 济                                                                                                    | 管理       |      |
|--------------------------|--------------|------|---------------------------------------------------|----------------------------------------------------------------------------------------------------|----------|------|
|                          |              |      | □ 空闲 🚦                                            | 已预约                                                                                                    | ■他人预约/不可 |      |
| 开始预约                     |              | 我的预约 | 星期二<br>09.01                                      | 星期三<br>09.02                                                                                                    |          |      |
| 当前预约                     | <b>新花</b> 预约 |      |                                                   | 07:00-07:30<br>0/1222<br>07:30-08:00<br>0/1222<br>08:00-08:30<br>0/1222<br>08:30-09:00<br>0/1222<br>09:00-09:30<br>0/1222 |          |      |
| 最近预约                     |              |      |                                                   | 09:30-10:00                                                                                                    |          |      |
| 武昌校区<br>2020-09-01 07:30 | -08:00 30分钟  | 再次预约 | 10:00-10:30<br>0/1222<br>10:30-11:00<br>0/1222    | 10:00-10:30<br>0/1222<br>10:30-11:00<br>0/1222                                                                            |          |      |
| 武昌校区<br>2020-09-01 07:00 | -07:30 30分钟  | 再次预约 | 11:00-11:30<br>0/1222<br>2020年09月0<br>08:00-09:00 | 11:00-11:30<br>0/1222<br>02日                                                                                              | 1小时 0分钟  | 提交预约 |

预约成功后,需在预约时间段内到馆签到入馆。

五、 签到与签退

签到:预约成功后,需在所预约时段的起始时间前后10分钟内到达图书馆,点击"签

到"按钮,扫描图书馆入口二维码,即签到成功。

签退:离开图书馆时,在图书馆出口处点击"签退"按钮扫描签退二维码完成签退。

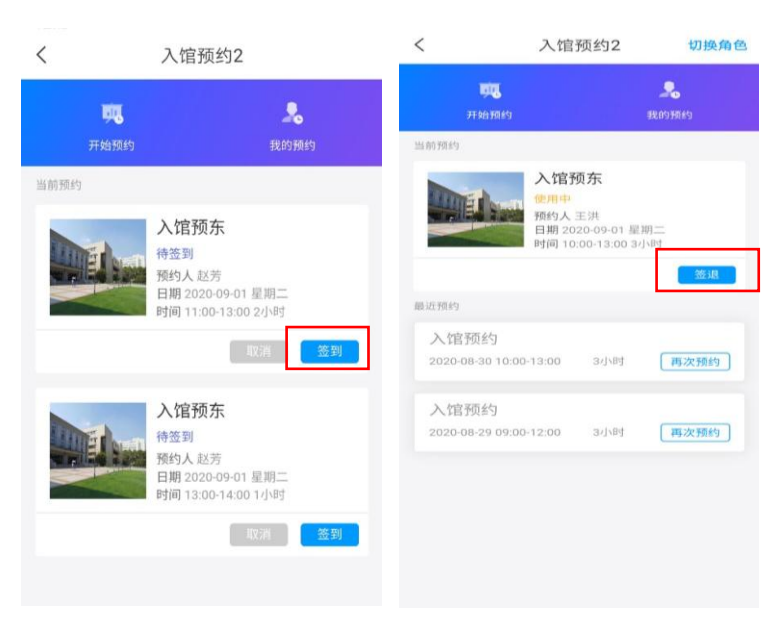

**六**、注意事项

- 1. 图书馆开馆时间为周一至周日:自习室 7:00-21:30;借阅室、阅览室 8:00-21:30。
- 2. 单次预约时长不可超过 4 小时。
- 3. 请读者按需预约,离开图书馆务必签退。
- 4. 签到时间需在所预约时段的起始时间前后 10 分钟内。
- 5. 如若预约后无法正常到馆请及时取消。
- 6. 如未按时签到或离开时未进行签退,将记录一次违规操作。一周内违规次数达到 3
- 次,从即刻起一周内将被系统停止使用入馆预约。